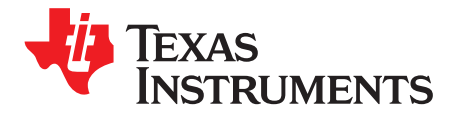

# **TSW1266EVM Evaluation Module**

The TSW1266EVM evaluation module is a wideband, complex receiver reference design and evaluation platform. The signal chain is ideal for high intermediate frequency (IF) complex feedback applications. The signal chain has a wideband complex demodulator, the LMH6521 dual-channel, digitally controlled variable gain amplifier (DVGA), and the ADS5402 12-bit 800-MSPS analog-to-digital converter (ADC). The TSW1266EVM also includes the LMK04800 dual-PLL clock jitter cleaner and generator to provide an onboard low-noise clocking solution. A provided software GUI allows for configuration of the ADS5402 and LMK04800. Either the GUI or an FPGA using the high-speed connector can control the gain of the LMH6521 DVGA. The EVM mates with the TSW1400 pattern capture and generation card to capture data from the ADS5402. Then, the High Speed Data Converter Pro software tool can perform signal analysis. The TSW1266EVM product folder on the TI web site contains the EVM schematic, bill of materials, and layout files.

#### Contents

| 1 | Introduction |                                      | 2  |
|---|--------------|--------------------------------------|----|
|   | 1.1          | Overview                             | 2  |
|   | 1.2          | Block Diagram                        | 2  |
| 2 | Softwa       | are Control                          | 3  |
|   | 2.1          | Installation Instructions            | 3  |
|   | 2.2          | Software Operation                   | 3  |
| 3 | Basic        | Test Procedure                       | 9  |
|   | 3.1          | TSW1400 Setup                        | 9  |
|   | 3.2          | Quick-Start Procedure                | 9  |
|   | 3.3          | Optional Features and Configurations | 11 |

#### List of Figures

| 1 | TSW1266EVM Block Diagram                 | 2  |
|---|------------------------------------------|----|
| 2 | ADS5402 Control Tab                      | 4  |
| 3 | LMK04800 Main Tab                        | 5  |
| 4 | LMK04800 Outputs Tab                     | 6  |
| 5 | LMK04800 Advanced Tab                    | 7  |
| 6 | LMH6521 Gain Tab                         | 8  |
| 7 | Send All, Save, Load, and Read All       | 9  |
| 8 | TSW1266 Sample Capture using the TSW1400 | 11 |

### List of Tables

| 1 | ADS5402 Control Tab Section Descriptions        | 4 |
|---|-------------------------------------------------|---|
| 2 | LMK04800 Main Tab Section Descriptions          | 5 |
| 3 | LMK04800 Outputs Tab Section Descriptions       | 6 |
| 4 | LMK04800 Advanced Tab Section Descriptions      | 7 |
| 5 | LMH6521 Gain Tab Section Descriptions           | 8 |
| 6 | Send All, Save, Load, and Read All Descriptions | 9 |

Windows is a registered trademark of Microsoft Corporation. All other trademarks are the property of their respective owners.

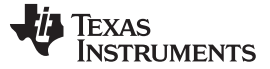

# 1 Introduction

# 1.1 Overview

The TSW1266EVM evaluation module is a wideband, complex receiver reference design and evaluation platform. The signal chain is ideal for high intermediate frequency (IF) complex feedback applications. The signal chain has a wideband complex demodulator, the LMH6521 dual-channel, digitally controlled variable gain amplifier (DVGA), and the ADS5402 12-bit 800-MSPS analog-to-digital converter (ADC). The TSW1266EVM also includes the LMK04800 dual-PLL clock jitter cleaner and generator to provide an onboard low-noise clocking solution.

The default configuration of the board allows for an RF frequency of 1880 MHz to 2390 MHz and an LO frequency around 2600 MHz. The IF portion of the board, starting at the output of the demodulator to the ADC input, is set for a center frequency of 460.8 MHz and a 3-dB bandwidth of 500 MHz. Modification of both the RF and IF frequency ranges is possible.

A software GUI allows for configuring the ADS5402 and LMK04800. The GUI, or alternatively through the high-speed connector with an FPGA, can control the gain of the LMH6521 DVGA. The EVM mates with the TSW1400 pattern capture and generation board to capture data from the ADS5402. The High Speed Data Converter Pro software tool then can perform signal analysis. The TSW1400 and High Speed Data Converter Pro greatly simplify the evaluation process by providing the hardware and software necessary for pattern capture and analysis.

# 1.2 Block Diagram

Figure 1 shows the block diagram of the TSW1266EVM.

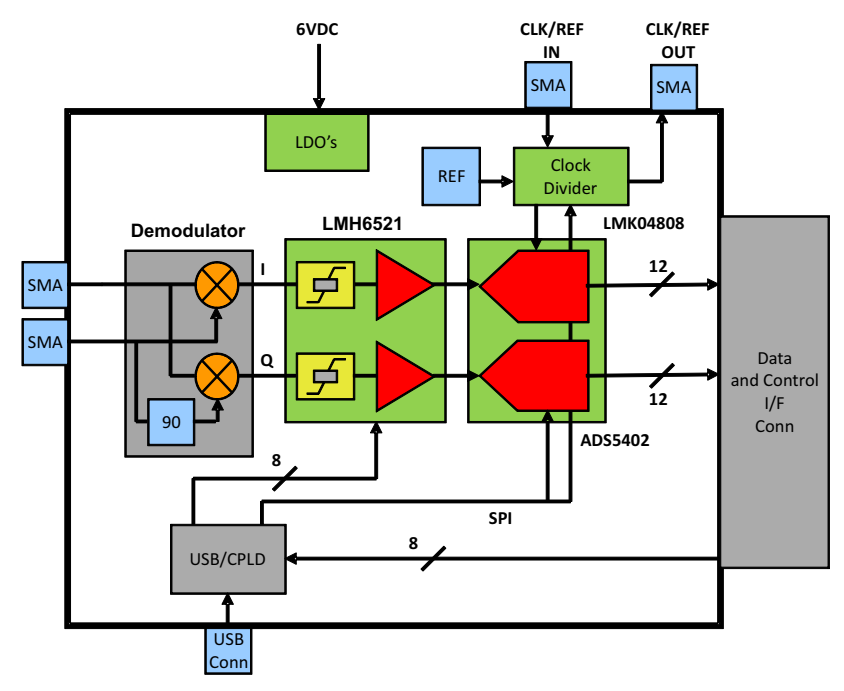

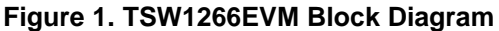

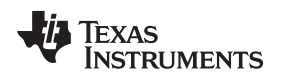

# 2 Software Control

This section provides installation instructions and explanations of the TSW1266 GUI.

# 2.1 Installation Instructions

- 1. The software can be downloaded from the TSW1266EVM production page on www.ti.com. Find the page by searching for *TSW1266EVM*. The software appears under the *Related Products* section on the *TI Software* tab.
- 2. Extract the files from the zip file named *TSW1266 GUI vXpY Installer.zip* where *XpY* represents the version number.
- 3. Run setup.exe, and follow the installation prompts.
- Start the GUI by going to Start Menu → All Programs → Texas Instruments ADCs → TSW1266 GUI.
- 5. When plugging the board into the computer for the first time through the USB cable, you are prompted to install the USB drivers.
  - Windows® XP: If Windows XP does not automatically install the drivers, follow the prompts on the screen to do so. Do not let Windows XP search Microsoft Update for the drivers, but do let Windows XP install the drivers automatically.
  - Windows 7: After installing the TSW1266 GUI, Windows 7 should automatically be able to install the drivers for the TSW1266EVM with no input from the user.

# 2.2 Software Operation

The TSW1266 GUI allows the user to program the ADS5402, LMH6521, and LMK04800 for proper operation. The controls for each device are split between different tabs for a simplified interface. Detailed descriptions for each tab are below.

3

Software Control

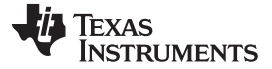

Software Control

www.ti.com

# 2.2.1 ADS5402 Control Tab

| 🖶 TSW1266 GUI.vi                                                                       |                                                                                                    |                                                                                                    |                                                                              |  |
|----------------------------------------------------------------------------------------|----------------------------------------------------------------------------------------------------|----------------------------------------------------------------------------------------------------|------------------------------------------------------------------------------|--|
| TSW1266 GUI v1.1                                                                       | Send All Save Load R                                                                                                    | ead All Reset USB                                                                                         | EXIT                                                                         |  |
| AD55402 Control LMK04800 Main LMK04800<br>Reset/Readout Powerdown Mo<br>Reset Sleep Mo | Outputs LMK04800 Advanced LMH6521 G                                                                                              | ain                                                                                                    | AD55402 Registers<br>x00 x0000<br>x01 x0000<br>x02 x0780                     |  |
| Performance Modes                                                                      | Data and Clock Outputs                                                                                                    | Low Pass 🔟 Off                                                                                            | x03 x4B18<br>x0E xAAA8<br>x0F xA000<br>x1A x4B18                             |  |
| HP Mode 1 J Off<br>LP Mode 1 J On<br>VREF Sel 1.00 V                                   | LVDS Term 2K Ohm<br>LVDS Swing 2.00 mA DACL                                                                                      | Data Format 🔟 2's Comp<br>K EN 🛄 On OVRA EN 🛄 On                                                          | x2C x0000<br>x34 x0000<br>x37 x0000<br>x38 xFFF0<br>x3A x081B                |  |
| Bias En 🛄 On<br>Sync En 📶 On<br>Sync Sel 🏈 Derived from Sync Pin                       | Test Patterns                                                                                                    | Custom pattern toggles between:                                                                           | LMK04800 Registers<br>x00 x400A819<br>x01 x400A819                           |  |
| Offset Correction<br>ChA Auto Corr                                                     | PRBS Pattern Custom Pattern<br>Off Off<br>Custom1 Custom2 Custom3<br>O 0 0 0                                                     | Ch A: Custom1, Custom2<br>Ch B: Custom3, Custom2<br>Note: HP1 must be off to use custom<br>test patterns. | x02 x400A819<br>x03 x200A801<br>x04 x000A819<br>x05 x400A819<br>x05 x400A819 |  |
| ChB Auto Corr Disabled and Clear Burst Settings (AD554T0×)                             | Common Custom Test Patterns:<br>Pattern   Custom1<br>                                                                            | Custom2 Custom3                                                                                           | x07 x0400000<br>x08 x0000800<br>x09 x2AAAAAA<br>x04 x4840210                 |  |
| Burst III Trigger<br>Burst Length                                                      | All zeros         0x000           All ones         0xFFF           0101 → 1010         0x555           0000 → 1111         0x000 | 0x000 0x000<br>0xFFF 0xFFF<br>0xAAA 0x555<br>0xFFF 0x000                                                  | LMH6521 Registers                                                            |  |
|                                                                                        |                                                                                                    |                                                                                                    |                                                                              |  |

# Figure 2. ADS5402 Control Tab

| Table 1. ADS5402 Control | <b>Tab Section</b> | Descriptions |
|--------------------------|--------------------|--------------|
|--------------------------|--------------------|--------------|

| Section                | Description                                                                            |
|------------------------|----------------------------------------------------------------------------------------|
| Reset/Readout          | Allows software reset of the ADS5402 registers. The device should be reset on startup. |
| Powerdown Modes        | Control the Enable pin functionality.                                                  |
| Digital Functions      | Enable the decimation filters and set the filter type.                                 |
| Performance Modes      | Control performance modes of the ADS5402. HP Mode 1 should be on for proper operation. |
| Data and Clock Outputs | Control the LVDS data lines and data format, also control the overrange functionality. |
| Offset Correction      | Enable or disable automatic interleaving correction.                                   |
| Burst Settings         | Configure the high resolution burst mode. Only applicable to the ADS54T0x family.      |
| Test Patterns          | Enable and set test patterns to verify the digital interface.                          |

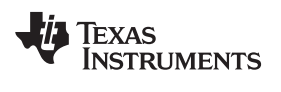

2.2.2 LMK04800 Main Tab

| TSW1266 GUI.vi                                                                                                    | nd All Save Load Re                                                                                                    | uSB Status;<br>ad All Reset USB                                                                                                    | EXIT                                                                                                    |
|----------------------------------------------------------------------------------------------------|----------------------------------------------------------------------------------------------------|----------------------------------------------------------------------------------------------------|----------------------------------------------------------------------------------------------------|
| ADS5402 Control LMK04800 Main LMK04800 Output<br>Power Down, Reset, Mode Select<br>Power Down Reset Mode Select<br>Power Down Reset Mode Select<br>CLKin Settings<br>CLKin Select Mode<br>CLKin0 BUF Type Bipolar<br>CLKin1 BUF Type Bipolar<br>CLKin1 PreR Div<br>CLKin1 PreR Div<br>CLKin1 PreR Div<br>CLKin1 PreR Div   | uts LMK04800 Advanced LMH6521 Ga<br>Dual PLL, Internal VCO<br>VCO Divider<br>VCO Divider<br>EN FB MUX VCO Divider<br>Feedback MUX<br>CLKout0                                                                                                    | OSCout<br>PD OSCin Divider<br>EN OSCout0 8<br>EN OSCout1 8<br>OSCout0 Type OSCout1 Type<br>UVD5 0 UVPECL<br>OSCout0 MUX OSCout1 MUX<br>Bypass 0 Bypass       | AD55402 Registers<br>x00 x0000<br>x01 x0000<br>x02 x0780<br>x03 x4B18<br>x0E xAAA8<br>x0F xA000<br>x1A x4B18<br>x2C x0000<br>x34 x0000<br>x34 x0000<br>x37 x0000<br>x38 xFFF0<br>x3A x081B                                                                                           |
| PLL 1 Settings         SYNC PLL1       CP Tri-state         R Divider       N Divider         Q 96       192       Pos.         Window Size       DLD Count       CP Gain         Q 40 ns       1024       100 uA         PLL1 N Delay       PLL1 R Delay       DAC CLK Divider         Q ps       Q ps       Q ps       4 | EN XTAL       SYNC PLL2         Prescalar       R Divider       N Divider         2       2       4       2       48         PLL2 Fast PDF       N Cal Divider       2       48         PLL2 Fast PDF       N Cal Divider       2       48         Ref Frequency       XTAL Level       2       48         OSCin Frequency       2       1.65 Vpp       05Cin Frequency         >255 MHz to 400 MHz       2       255 MHz to 400 MHz       2 | CP Tri-state<br>Window Size CP Pol<br>3.7 ns Neg.<br>DLD Count CP Gain<br><b>B192</b> 3200 uA<br>Internal Loop Filter:<br>C3 10 pF C4 10 pF<br>R3 200 R4 200 | x00 x400A819<br>x01 x400A819<br>x02 x400A819<br>x03 x200A801<br>x04 x000A819<br>x05 x400A819<br>x05 x400A819<br>x05 x400A819<br>x06 x000000<br>x07 x0400000<br>x07 x0400000<br>x07 x0400000<br>x08 x0000800<br>x09 x2AAAAAA<br>x0A x48A0210<br>LMH6521 Registers<br>x1 x3F<br>x2 x3F |

Figure 3. LMK04800 Main Tab

| Section                        | Description                                                                                                    |
|--------------------------------|----------------------------------------------------------------------------------------------------|
| Power Down, Reset, Mode Select | Allows for powering down and resetting the part, also controls the mode of the LMK04800.                               |
| CLKin Settings                 | Enabled and select the input clock source, input buffer types, and dividers.                                           |
| VCO Divider                    | Set the VCO divider to reduce the frequency on the clock distribution path. It is recommended to use the VCO directly. |
| OSCout                         | Control power to the OSCin port, also enable and change parameters of the OSCout pins.                                 |
| PLL 1 Settings                 | Configure PLL 1 settings when using the dual PLL mode.                                                                 |
| PLL 2 Settings                 | Configure PLL 2 settings for both dual and single PLL mode.                                                            |

# Table 2. LMK04800 Main Tab Section Descriptions

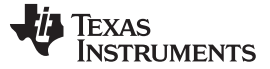

Software Control

www.ti.com

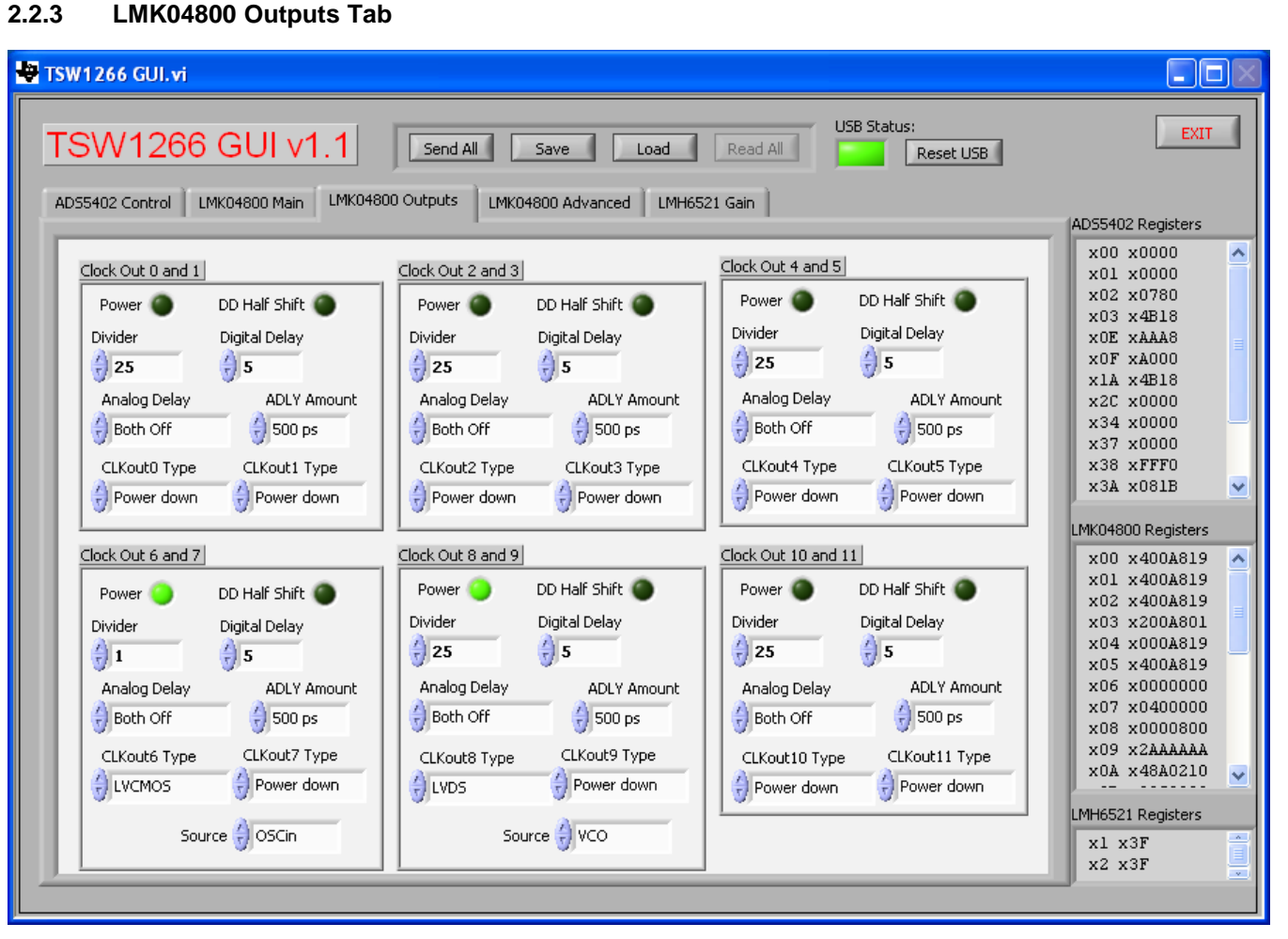

Figure 4. LMK04800 Outputs Tab

| Section             | Description                                                                                                    |
|---------------------|----------------------------------------------------------------------------------------------------|
| Clock Out 0 and 1   | Configure Clock Out 0 and 1 outputs. Enable the outputs and set the divider, delay, and output buffer.                                        |
| Clock Out 2 and 3   | Configure Clock Out 2 and 3 outputs. Enable the outputs and set the divider, delay, and output buffer.                                        |
| Clock Out 4 and 5   | Configure Clock Out 4 and 5 outputs. Enable the outputs and set the divider, delay, and output buffer.                                        |
| Clock Out 6 and 7   | Configure Clock Out 6 and 7 outputs. Enable the outputs and set the divider, delay, and output buffer, also select the source for the output. |
| Clock Out 8 and 9   | Configure Clock Out 8 and 9 outputs. Enable the outputs and set the divider, delay, and output buffer, also select the source for the output. |
| Clock Out 10 and 11 | Configure Clock Out 10 and 11 outputs. Enable the outputs and set the divider, delay, and output buffer.                                      |

| Table 3  | I MK04800 | Outputs | Tab | Section | Descriptions |
|----------|-----------|---------|-----|---------|--------------|
| Table J. |           | Outputs | Iab | OCCUON  | Descriptions |

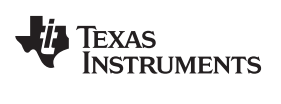

### 2.2.4 LMK04800 Advanced Tab

| 🖣 TSW1266 GUI. vi                                                                                                    |                                                                                                    |                                                                                                    |  |  |
|----------------------------------------------------------------------------------------------------|----------------------------------------------------------------------------------------------------|----------------------------------------------------------------------------------------------------|--|--|
| TSW1266 GUI v1.1 Send All Save Load Read All                                                                                                    | USB Status:<br>Reset USB                                                                                                    | EXIT                                                                                                    |  |  |
| ADS5402 Control       LMK04800 Main       LMK04800 Outputs       LMK04800 Advanced       LMH6521 Gain         SYNC       SYNC_QUAL       SYNC_EN_AUTO       SYNC_EN_AUTO       SYNC Polarity       SYNC Polarity       Status CLKin0_TYPE       Input w/ pull-down       Status_CLKin0_TYPE       Input w/ pull-down       Status_CLKin1_TYPE       Input w/ pull-down       Status_CLKin1_TYPE       Input w/ pull-down       Input w/ pull-down       Input w/ pull-down       Input w/ pull-down       Input w/ pull-down       Input w/ pull-down       Input w/ pull-down       Input w/ pull-down       Input w/ pull-down       Input w/ pull-down       Input w/ pull-down | Status_CLKin0_MUX<br>Clogic Low<br>Status_CLKin1_MUX<br>Clogic Low<br>EN LOS<br>LOS_TIMEOUT<br>1200 ns, 420 kHz<br>CLKin_Sel_INV<br>Wire Lock<br>Registers Unlocked | AD55402 Registers<br>x00 x0000<br>x01 x0000<br>x02 x0780<br>x03 x4B18<br>x0E xAAA8<br>x0F xA000<br>x1A x4B18<br>x2C x0000<br>x34 x0000<br>x37 x0000<br>x34 x0000<br>x37 x0000<br>x38 xFFF0<br>x3A x081B<br>LMK04800 Registers<br>x00 x400A819<br>x01 x400A819<br>x02 x400A819<br>x02 x400A819<br>x03 x200A801<br>x04 x000A819<br>x05 x400A819<br>x05 x400A819<br>x05 x400A819<br>x05 x400A819<br>x05 x400A819<br>x05 x400A819<br>x05 x400A819<br>x05 x400A819<br>x05 x400A819<br>x05 x400A819<br>x05 x400A819<br>x05 x400A819<br>x05 x400A819<br>x05 x400A819<br>x05 x400A819<br>x05 x400A819<br>x06 x000000<br>x07 x0400000<br>x07 x040000<br>x07 x040000<br>x07 x040000<br>x07 x0400000<br>x07 x040000<br>x07 x040000<br>x07 x040000<br>x07 x040000<br>x07 x040000<br>x07 x040000<br>x07 x040000<br>x07 x040000<br>x07 x040000<br>x07 x040000<br>x07 x040000<br>x07 x040000<br>x07 x040000<br>x07 x040000<br>x07 x040000<br>x07 x040000<br>x07 x040000<br>x07 x0400000<br>x07 x0400000<br>x07 x0400000<br>x07 x040000000<br>x07 x04000000000000000000000000000000000 |  |  |

Figure 5. LMK04800 Advanced Tab

|                          | -                                                                                          |
|--------------------------|--------------------------------------------------------------------------------------------|
| Section                  | Description                                                                                |
| SYNC                     | Enable and configure the sync functionality.                                               |
| DAC Vtune Rail Detection | Enable and control the internal DAC settings.                                              |
| Status Pins Setup        | Setup the status pins for various outputs as well as control some miscellaneous functions. |
| Holdover Mode            | Enable and configure holdover mode.                                                        |

# Table 4. LMK04800 Advanced Tab Section Descriptions

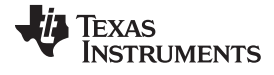

Software Control

2.2.5 LMH6521 Gain Tab 🖶 TSW1266 GUI.vi USB Status: EXIT TSW1266 GUI v1.1 Send All Save Load Read All Reset USB AD55402 Control LMK04800 Main LMK04800 Outputs LMK04800 Advanced LMH6521 Gain ADS5402 Registers x00 x0000 ^ x01 x0000 x02 x0780 x03 x4B18 XOE XAAA8 xOF xA000 x1A x4B18 x2C x0000 x34 x0000 x37 x0000 Channel A Channel B x38 xFFF0 x3A x081B ¥ GAIN A GAIN B LMK04800 Registers 쉬 -5.5 쉬 -5.5 x00 x400A819 ^ x01 x400A819 x02 x400A819 x03 x200A801 x04 x000A819 x05 x400A819 x06 x0000000 x07 x0400000 x08 x0000800 x09 x2AAAAAA x0A x48A0210 ¥ LMH6521 Registers xl x3F x2 x3F

# Figure 6. LMH6521 Gain Tab

# Table 5. LMH6521 Gain Tab Section Descriptions

| Section   | Description                                |  |
|-----------|--------------------------------------------|--|
| Channel A | Set the gain for channel A of the LMH6521. |  |
| Channel B | Set the gain for channel B of the LMH6521. |  |

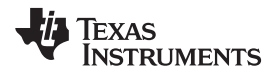

# 2.2.6 Send All, Save, Load, Read All

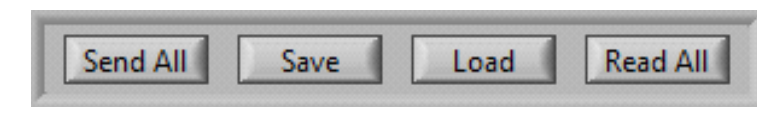

Figure 7. Send All, Save, Load, and Read All

### Table 6. Send All, Save, Load, and Read All Descriptions

| Section  | Description                                                                                                    |  |
|----------|----------------------------------------------------------------------------------------------------|--|
| Send All | Click to send all the registers for all devices. Press a few times if the board does not seem to be responding correctly. |  |
| Save     | Save the register settings in a text file. Can be reloaded later to set the GUI and devices to a known state.             |  |
| Load     | Load a saved configuration.                                                                                               |  |
| Read All | This function is not currently enabled on the TSW1265 GUI.                                                                |  |

### 2.2.7 USB Status

The indicator shows the status of the USB connection. The indicator is lit when the USB connection is valid. If the computer is not connected to the board, click the **Reset USB** button.

# 2.2.8 Exit

Click to exit the GUI. Note that the X in the upper right corner of the window has been disabled to ensure that the USB connection is closed properly.

# 3 Basic Test Procedure

# 3.1 TSW1400 Setup

See the TSW1400 User's Guide (SLWU079) for a more detailed explanation of the TSW1400 setup and its features. This document assumes that the High Speed Data Converter Pro software and the TSW1400 pattern capture and generation board are both installed and functioning properly. This information can be found at http://www.ti.com/tool/tsw1400evm.

# 3.2 Quick-Start Procedure

# 3.2.1 TSW1400 Data Capture Card

- 1. Connect a 5-V power supply to connector J12 of the TSW1400. Flip switch SW7 to the ON position.
- 2. Insert a USB cable into the USB port on the TSW1400. Connect the other end to the PC.

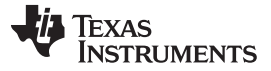

Basic Test Procedure

### www.ti.com

# 3.2.2 TSW1266EVM

- 1. Connect a 6-V power supply to either the banana jacks or the barrel connector. If using the banana jacks, connect the positive end to J17 and the negative end to J16.
- 2. Connect a USB cable between the TSW1266 board and the PC.
- 3. Connect a 10-MHz reference (such as the one from the back of the signal generator) to the CLKIN SMA connector on the TSW1266. If a 10-MHz reference is not available, it is still possible to use the onboard clocking solution.
- 4. Connect an LO source to the SMA connector labeled LO. Set the LO source to 2600 MHz and 0 dBm.
- 5. Connect an RF source to the SMA connector labeled *RF*. Because the DVGA may come up with an unknown gain, set the amplitude of the RF input to –30 dBm to prevent overdriving the ADC on startup. Set the frequency to 2140.9 MHz.
- 6. Connect the TSW1266 to the TSW1400 by connecting J1 on the TSW1266 to the ADC Interface connector on the bottom of the TSW1400.

# 3.2.3 TSW1266 GUI

- Start the TSW1266 GUI by going to Start Menu → All Programs → Texas Instruments ADCs → TSW1266 GUI.
- Make sure the green indicator is lit indicating that the TSW1266 board has been successfully connected to the PC. If not, click the **Reset USB** button. If it still is not lit, check the USB connection. If the USB connection is correct, unplug the USB cable, wait five seconds and then plug it back in. Repeat these steps if necessary.
- 3. Click on the ADS5402 tab and toggle the *RESET* switch a few times. Repeat this step for the LMK04800 tab as well. The LMK04800 and ADS5402 need to be RESET for proper operation.
- 4. Click the **Load** button. If a 10-MHz reference was plugged into the CLKIN connector, select the file named *LMK04808\_614p4M\_Dual\_Loop\_10M\_Ref.txt*. If a 10-MHz reference was not available, select the file named *LMK04808\_614p4M\_Single\_Loop.txt*. Click *Ok*. The file is located in the TSW1266 GUI installation directory in the folder named *Configuration Files*.
- 5. Click Send All. At this point, the LED labeled D1 on the TSW1266 should be lit indicating a PLL lock. If it is not lit, click Send All again.

# 3.2.4 High Speed Data Converter Pro

- 1. Start the High Speed Data Convert Pro software tool by going to Start Menu  $\rightarrow$  All Programs  $\rightarrow$  Texas Instruments ADCs  $\rightarrow$  High Speed Data Converter Pro.
- 2. When it prompts for the serial number of the board, select the serial number that represents the TSW1400 that has been connected to the TSW1266. This number should be on a sticker on the TSW1400.
- 3. In the *Select ADC* drop-down box select *ADS5402*. If it asks to download the firmware select *Yes*. Multiple LEDs will light up on the TSW1400 once the firmware has finished downloading.
- 4. Select Single Tone from the Test Selection drop-down menu.
- 5. At the bottom left corner, enter 614.4M into the ADC Sampling Rate (Fs) box. Enter 459.1M into the ADC Input Target Frequency box. Press the Enter key.
- All boards and software are now set up. Click the Capture button. Once the capture is complete, adjust the input source amplitude and LMH6521 gain as needed. The LMH6521 gain can be changed on the LMH6521 Gain tab of the TSW1266 GUI. An example of a –1-dBFS plot is shown in the figure below.

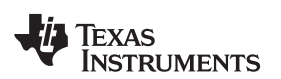

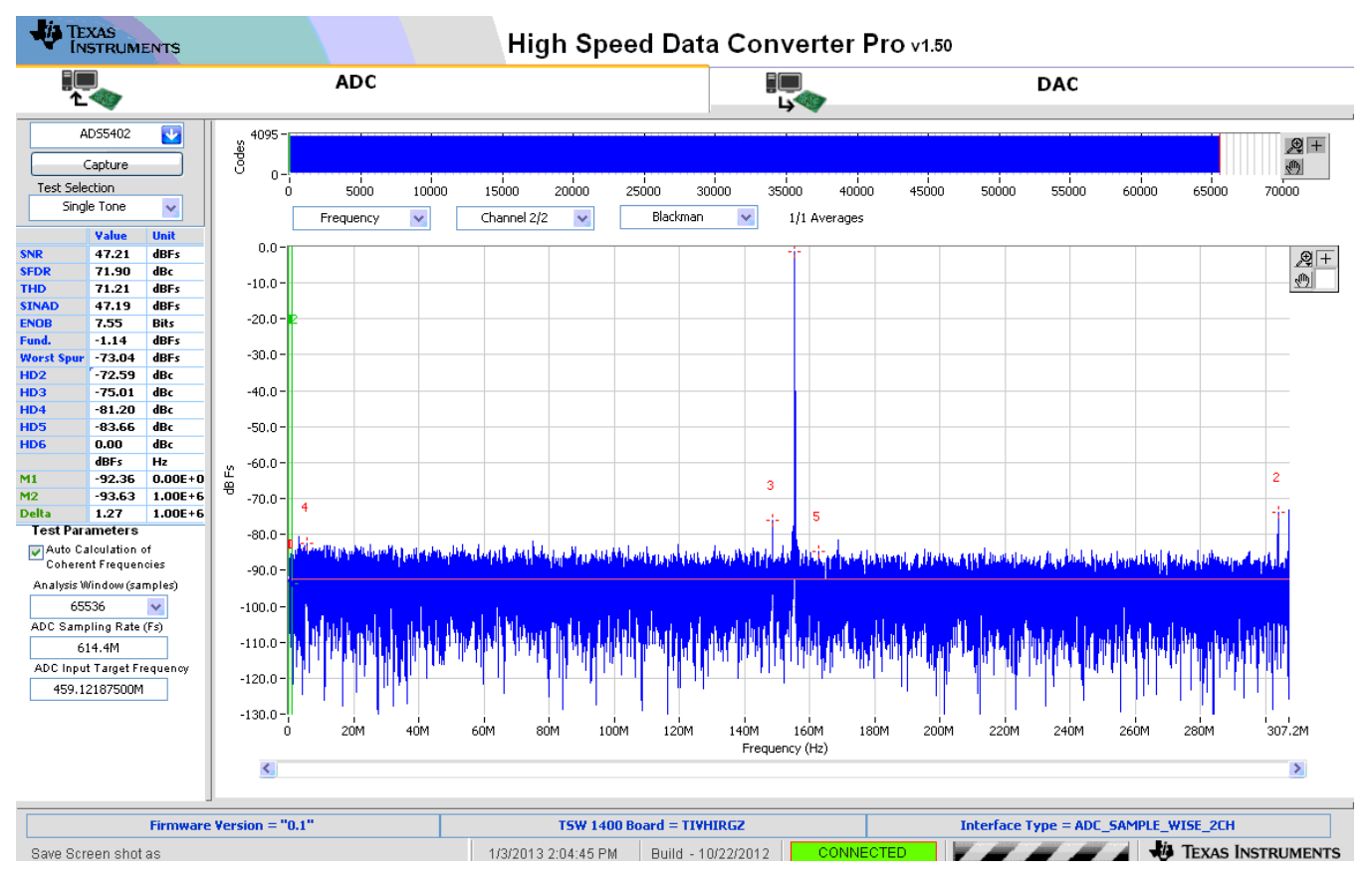

Figure 8. TSW1266 Sample Capture using the TSW1400

# 3.3 Optional Features and Configurations

# 3.3.1 Clocking

The TSW1266EVM allows for multiple clocking configurations by using the LMK04800 clock jitter cleaner and generation chip. The board comes preinstalled with a 122.88-MHz VCXO which can be used to generate the sampling clock. A 10-MHz reference can be applied to the CLKIN connector to synchronize the onboard clock with the signal sources. Otherwise, the onboard VCXO can be used to generate a non-synchronous clock or clock distribution mode can be used.

The TSW1266 board comes preinstalled with the LMK04808 which has an internal VCO frequency range of 2750 MHz to 3072 MHz. If the desired clock cannot be derived from this frequency range using integer dividers, then this device can be swapped out for another LMK04800 with a different VCO range. Consult the LMK04800 datasheet (SNAS489I) to determine which LMK04800 will provide the correct VCO range for the needed clocking frequency.

The LMK04800 can be setup in clock distribution mode or as a clock generator using single or dual PLL mode. The different modes of operation are discussed below.

• External Clock Mode: The LMK04800 can be setup in clock distribution mode to allow the use of an external clock source. This can be used for coherent sampling by provided a clock that is synchronized to the RF and LO signal sources. The TSW1266 GUI includes a configuration file for the external clock mode. This file is located in the TSW1266 GUI installation directory in the folder *Configuration Files* and is named *external\_clock.txt*. The file can be loaded by clicking the Load button, navigating to the correct folder, selecting the file, and clicking *Ok*. Click *Send All* a few times to make sure the board is configured properly. The user provides an external clock through the *CLKIN1* SMA connector on the TSW1266 board.

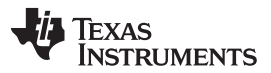

### Basic Test Procedure

www.ti.com

- Onboard Clock using Single PLL Mode: In this mode, the 122.88-MHz VCXO is used to generate other frequencies by using the single PLL mode of the LMK04800. The 122.88-MHz VCXO acts as the reference for the PLL and the divided down internal VCO acts as the clock source. There is an included configuration file that will setup the LMK04800 in single PLL mode and generate a 614.4-MHz sampling clock for the ADS5402. This file is located in the TSW1266 GUI installation directory in the folder *Configuration Files* and is named *LMK04808\_614p4M\_Single\_Loop.txt*. The file can be loaded by clicking the Load button, navigating to the correct folder, selecting the file, and clicking *Ok*. Click *Send All* a few times to make sure the board is configured properly. The LED labeled *D1* on the board will light up indicating that the PLL is locked.
- Onboard Clock using Dual PLL Mode: This mode of operation allows the user to provide a low frequency reference through the CLKIN1 connector to generate a synchronized sampling clock. The reference can come from any source, such as a 10-MHz reference from a piece of test equipment. This allows for synchronization between all signal sources and for coherent sampling. There is an included configuration file that will setup the LMK04800 in dual PLL mode and generate a 614.4-MHz sampling clock for the ADS5402. This file is located in the TSW1266 GUI installation directory in the folder *Configuration Files* and is named *LMK04808\_614p4M\_Dual\_Loop\_10M\_Ref.txt*. The file can be loaded by clicking the Load button, navigating to the correct folder, selecting the file, and clicking *Ok*. Click *Send All* a few times to make sure the board is configured properly. The LED labeled *D1* on the board will light up indicating that both PLLs are locked. For other output or reference frequencies, use the Clock Design Tool (http://www.ti.com/tool/clockdesigntool) to design the PLL settings.

# 3.3.2 Changing the RF and LO Frequencies

The default RF frequency range is 1880 MHz to 2390 MHz. The default LO frequency range is around 2600 MHz. These ranges are set by the matching networks on the RF and LO inputs of the demodulator. These matching networks can be changed based on the data sheet of the part.

# 3.3.3 Changing the IF Frequency

The IF frequency of the TSW1266 is fixed due to the LC filters on the board. There is a filter between the demodulator and the LMH6521 and a filter between the LMH6521 and the ADS5402. These filters provide an overall 3-dB bandwidth of 500 MHz centered at 460.8 MHz. To change the IF frequency of the TSW1266, the user must change the filters that are implemented on the board. There are many tools available for download online that will calculate a filter design based on frequency and ripple requirements. Use these tools to get a starting point for the filter design. Due to parasitic capacitance and inductance on the board, the user must interactively tune the filter to achieve the desired response. Once the filter has been designed for one channel, it can be implemented on the other channel as well.

# 3.3.4 Using the High-Speed Connector to Set the DVGA Gain

The high-speed connector (J1) on the TSW1266 board has connections that allow a user to change the gain of the LMH6521 quickly. Pins 105, 107, 109, 111, 113, 115, 117, and 119 on the connector can be used to pass the gain and latch signals from an FPGA to the DVGA. To use this feature, the jumper JP9 needs to be moved between pins 2 and 3. This configures the CPLD to route the gain from the connector rather than from the USB connection.

# **EVALUATION BOARD/KIT/MODULE (EVM) ADDITIONAL TERMS**

Texas Instruments (TI) provides the enclosed Evaluation Board/Kit/Module (EVM) under the following conditions:

The user assumes all responsibility and liability for proper and safe handling of the goods. Further, the user indemnifies TI from all claims arising from the handling or use of the goods.

Should this evaluation board/kit not meet the specifications indicated in the User's Guide, the board/kit may be returned within 30 days from the date of delivery for a full refund. THE FOREGOING LIMITED WARRANTY IS THE EXCLUSIVE WARRANTY MADE BY SELLER TO BUYER AND IS IN LIEU OF ALL OTHER WARRANTIES, EXPRESSED, IMPLIED, OR STATUTORY, INCLUDING ANY WARRANTY OF MERCHANTABILITY OR FITNESS FOR ANY PARTICULAR PURPOSE. EXCEPT TO THE EXTENT OF THE INDEMNITY SET FORTH ABOVE, NEITHER PARTY SHALL BE LIABLE TO THE OTHER FOR ANY INDIRECT, SPECIAL, INCIDENTAL, OR CONSEQUENTIAL DAMAGES.

Please read the User's Guide and, specifically, the Warnings and Restrictions notice in the User's Guide prior to handling the product. This notice contains important safety information about temperatures and voltages. For additional information on TI's environmental and/or safety programs, please visit www.ti.com/esh or contact TI.

No license is granted under any patent right or other intellectual property right of TI covering or relating to any machine, process, or combination in which such TI products or services might be or are used. TI currently deals with a variety of customers for products, and therefore our arrangement with the user is not exclusive. TI assumes no liability for applications assistance, customer product design, software performance, or infringement of patents or services described herein.

# **REGULATORY COMPLIANCE INFORMATION**

As noted in the EVM User's Guide and/or EVM itself, this EVM and/or accompanying hardware may or may not be subject to the Federal Communications Commission (FCC) and Industry Canada (IC) rules.

For EVMs **not** subject to the above rules, this evaluation board/kit/module is intended for use for ENGINEERING DEVELOPMENT, DEMONSTRATION OR EVALUATION PURPOSES ONLY and is not considered by TI to be a finished end product fit for general consumer use. It generates, uses, and can radiate radio frequency energy and has not been tested for compliance with the limits of computing devices pursuant to part 15 of FCC or ICES-003 rules, which are designed to provide reasonable protection against radio frequency interference. Operation of the equipment may cause interference with radio communications, in which case the user at his own expense will be required to take whatever measures may be required to correct this interference.

#### General Statement for EVMs including a radio

User Power/Frequency Use Obligations: This radio is intended for development/professional use only in legally allocated frequency and power limits. Any use of radio frequencies and/or power availability of this EVM and its development application(s) must comply with local laws governing radio spectrum allocation and power limits for this evaluation module. It is the user's sole responsibility to only operate this radio in legally acceptable frequency space and within legally mandated power limitations. Any exceptions to this are strictly prohibited and unauthorized by Texas Instruments unless user has obtained appropriate experimental/development licenses from local regulatory authorities, which is responsibility of user including its acceptable authorization.

### For EVMs annotated as FCC – FEDERAL COMMUNICATIONS COMMISSION Part 15 Compliant

#### Caution

This device complies with part 15 of the FCC Rules. Operation is subject to the following two conditions: (1) This device may not cause harmful interference, and (2) this device must accept any interference received, including interference that may cause undesired operation.

Changes or modifications not expressly approved by the party responsible for compliance could void the user's authority to operate the equipment.

#### FCC Interference Statement for Class A EVM devices

This equipment has been tested and found to comply with the limits for a Class A digital device, pursuant to part 15 of the FCC Rules. These limits are designed to provide reasonable protection against harmful interference when the equipment is operated in a commercial environment. This equipment generates, uses, and can radiate radio frequency energy and, if not installed and used in accordance with the instruction manual, may cause harmful interference to radio communications. Operation of this equipment in a residential area is likely to cause harmful interference in which case the user will be required to correct the interference at his own expense.

#### FCC Interference Statement for Class B EVM devices

This equipment has been tested and found to comply with the limits for a Class B digital device, pursuant to part 15 of the FCC Rules. These limits are designed to provide reasonable protection against harmful interference in a residential installation. This equipment generates, uses and can radiate radio frequency energy and, if not installed and used in accordance with the instructions, may cause harmful interference to radio communications. However, there is no guarantee that interference will not occur in a particular installation. If this equipment does cause harmful interference to radio or television reception, which can be determined by turning the equipment off and on, the user is encouraged to try to correct the interference by one or more of the following measures:

- Reorient or relocate the receiving antenna.
- Increase the separation between the equipment and receiver.
- · Connect the equipment into an outlet on a circuit different from that to which the receiver is connected.
- Consult the dealer or an experienced radio/TV technician for help.

#### For EVMs annotated as IC – INDUSTRY CANADA Compliant

This Class A or B digital apparatus complies with Canadian ICES-003.

Changes or modifications not expressly approved by the party responsible for compliance could void the user's authority to operate the equipment.

#### Concerning EVMs including radio transmitters

This device complies with Industry Canada licence-exempt RSS standard(s). Operation is subject to the following two conditions: (1) this device may not cause interference, and (2) this device must accept any interference, including interference that may cause undesired operation of the device.

#### Concerning EVMs including detachable antennas

Under Industry Canada regulations, this radio transmitter may only operate using an antenna of a type and maximum (or lesser) gain approved for the transmitter by Industry Canada. To reduce potential radio interference to other users, the antenna type and its gain should be so chosen that the equivalent isotropically radiated power (e.i.r.p.) is not more than that necessary for successful communication.

This radio transmitter has been approved by Industry Canada to operate with the antenna types listed in the user guide with the maximum permissible gain and required antenna impedance for each antenna type indicated. Antenna types not included in this list, having a gain greater than the maximum gain indicated for that type, are strictly prohibited for use with this device.

Cet appareil numérique de la classe A ou B est conforme à la norme NMB-003 du Canada.

Les changements ou les modifications pas expressément approuvés par la partie responsable de la conformité ont pu vider l'autorité de l'utilisateur pour actionner l'équipement.

#### Concernant les EVMs avec appareils radio

Le présent appareil est conforme aux CNR d'Industrie Canada applicables aux appareils radio exempts de licence. L'exploitation est autorisée aux deux conditions suivantes : (1) l'appareil ne doit pas produire de brouillage, et (2) l'utilisateur de l'appareil doit accepter tout brouillage radioélectrique subi, même si le brouillage est susceptible d'en compromettre le fonctionnement.

#### Concernant les EVMs avec antennes détachables

Conformément à la réglementation d'Industrie Canada, le présent émetteur radio peut fonctionner avec une antenne d'un type et d'un gain maximal (ou inférieur) approuvé pour l'émetteur par Industrie Canada. Dans le but de réduire les risques de brouillage radioélectrique à l'intention des autres utilisateurs, il faut choisir le type d'antenne et son gain de sorte que la puissance isotrope rayonnée équivalente (p.i.r.e.) ne dépasse pas l'intensité nécessaire à l'établissement d'une communication satisfaisante.

Le présent émetteur radio a été approuvé par Industrie Canada pour fonctionner avec les types d'antenne énumérés dans le manuel d'usage et ayant un gain admissible maximal et l'impédance requise pour chaque type d'antenne. Les types d'antenne non inclus dans cette liste, ou dont le gain est supérieur au gain maximal indiqué, sont strictement interdits pour l'exploitation de l'émetteur.

### [Important Notice for Users of this Product in Japan]

# This development kit is NOT certified as Confirming to Technical Regulations of Radio Law of Japan

If you use this product in Japan, you are required by Radio Law of Japan to follow the instructions below with respect to this product:

- Use this product in a shielded room or any other test facility as defined in the notification #173 issued by Ministry of Internal Affairs and Communications on March 28, 2006, based on Sub-section 1.1 of Article 6 of the Ministry's Rule for Enforcement of Radio Law of Japan,
- 2. Use this product only after you obtained the license of Test Radio Station as provided in Radio Law of Japan with respect to this product, or
- 3. Use of this product only after you obtained the Technical Regulations Conformity Certification as provided in Radio Law of Japan with respect to this product. Also, please do not transfer this product, unless you give the same notice above to the transferee. Please note that if you could not follow the instructions above, you will be subject to penalties of Radio Law of Japan.

### Texas Instruments Japan Limited (address) 24-1, Nishi-Shinjuku 6 chome, Shinjuku-ku, Tokyo, Japan

http://www.tij.co.jp

【ご使用にあたっての注】

本開発キットは技術基準適合証明を受けておりません。

本製品のご使用に際しては、電波法遵守のため、以下のいずれかの措置を取っていただく必要がありますのでご注意ください。

- 1. 電波法施行規則第6条第1項第1号に基づく平成18年3月28日総務省告示第173号で定められた電波暗室等の試験設備でご使用いただく。
- 2. 実験局の免許を取得後ご使用いただく。
- 3. 技術基準適合証明を取得後ご使用いただく。

なお、本製品は、上記の「ご使用にあたっての注意」を譲渡先、移転先に通知しない限り、譲渡、移転できないものとします。

上記を遵守頂けない場合は、電波法の罰則が適用される可能性があることをご留意ください。

日本テキサス・インスツルメンツ株式会社 東京都新宿区西新宿6丁目24番1号 西新宿三井ビル http://www.tij.co.jp

### EVALUATION BOARD/KIT/MODULE (EVM) WARNINGS, RESTRICTIONS AND DISCLAIMERS

For Feasibility Evaluation Only, in Laboratory/Development Environments. Unless otherwise indicated, this EVM is not a finished electrical equipment and not intended for consumer use. It is intended solely for use for preliminary feasibility evaluation in laboratory/development environments by technically qualified electronics experts who are familiar with the dangers and application risks associated with handling electrical mechanical components, systems and subsystems. It should not be used as all or part of a finished end product.

Your Sole Responsibility and Risk. You acknowledge, represent and agree that:

- 1. You have unique knowledge concerning Federal, State and local regulatory requirements (including but not limited to Food and Drug Administration regulations, if applicable) which relate to your products and which relate to your use (and/or that of your employees, affiliates, contractors or designees) of the EVM for evaluation, testing and other purposes.
- 2. You have full and exclusive responsibility to assure the safety and compliance of your products with all such laws and other applicable regulatory requirements, and also to assure the safety of any activities to be conducted by you and/or your employees, affiliates, contractors or designees, using the EVM. Further, you are responsible to assure that any interfaces (electronic and/or mechanical) between the EVM and any human body are designed with suitable isolation and means to safely limit accessible leakage currents to minimize the risk of electrical shock hazard.
- 3. You will employ reasonable safeguards to ensure that your use of the EVM will not result in any property damage, injury or death, even if the EVM should fail to perform as described or expected.
- 4. You will take care of proper disposal and recycling of the EVM's electronic components and packing materials.

**Certain Instructions.** It is important to operate this EVM within TI's recommended specifications and environmental considerations per the user guidelines. Exceeding the specified EVM ratings (including but not limited to input and output voltage, current, power, and environmental ranges) may cause property damage, personal injury or death. If there are questions concerning these ratings please contact a TI field representative prior to connecting interface electronics including input power and intended loads. Any loads applied outside of the specified output range may result in unintended and/or inaccurate operation and/or possible permanent damage to the EVM and/or interface electronics. Please consult the EVM User's Guide prior to connecting any load to the EVM output. If there is uncertainty as to the load specification, please contact a TI field representative. During normal operation, some circuit components may have case temperatures greater than 60°C as long as the input and output are maintained at a normal ambient operating temperature. These components include but are not limited to linear regulators, switching transistors, pass transistors, and current sense resistors which can be identified using the EVM schematic located in the EVM User's Guide. When placing measurement probes near these devices during normal operation, please be aware that these devices may be very warm to the touch. As with all electronic evaluation tools, only qualified personnel knowledgeable in electronic measurement and diagnostics normally found in development environments should use these EVMs.

Agreement to Defend, Indemnify and Hold Harmless. You agree to defend, indemnify and hold TI, its licensors and their representatives harmless from and against any and all claims, damages, losses, expenses, costs and liabilities (collectively, "Claims") arising out of or in connection with any use of the EVM that is not in accordance with the terms of the agreement. This obligation shall apply whether Claims arise under law of tort or contract or any other legal theory, and even if the EVM fails to perform as described or expected.

Safety-Critical or Life-Critical Applications. If you intend to evaluate the components for possible use in safety critical applications (such as life support) where a failure of the TI product would reasonably be expected to cause severe personal injury or death, such as devices which are classified as FDA Class III or similar classification, then you must specifically notify TI of such intent and enter into a separate Assurance and Indemnity Agreement.

Mailing Address: Texas Instruments, Post Office Box 655303, Dallas, Texas 75265 Copyright © 2013, Texas Instruments Incorporated

# **EVALUATION BOARD/KIT/MODULE (EVM) ADDITIONAL TERMS**

Texas Instruments (TI) provides the enclosed Evaluation Board/Kit/Module (EVM) under the following conditions:

The user assumes all responsibility and liability for proper and safe handling of the goods. Further, the user indemnifies TI from all claims arising from the handling or use of the goods.

Should this evaluation board/kit not meet the specifications indicated in the User's Guide, the board/kit may be returned within 30 days from the date of delivery for a full refund. THE FOREGOING LIMITED WARRANTY IS THE EXCLUSIVE WARRANTY MADE BY SELLER TO BUYER AND IS IN LIEU OF ALL OTHER WARRANTIES, EXPRESSED, IMPLIED, OR STATUTORY, INCLUDING ANY WARRANTY OF MERCHANTABILITY OR FITNESS FOR ANY PARTICULAR PURPOSE. EXCEPT TO THE EXTENT OF THE INDEMNITY SET FORTH ABOVE, NEITHER PARTY SHALL BE LIABLE TO THE OTHER FOR ANY INDIRECT, SPECIAL, INCIDENTAL, OR CONSEQUENTIAL DAMAGES.

Please read the User's Guide and, specifically, the Warnings and Restrictions notice in the User's Guide prior to handling the product. This notice contains important safety information about temperatures and voltages. For additional information on TI's environmental and/or safety programs, please visit www.ti.com/esh or contact TI.

No license is granted under any patent right or other intellectual property right of TI covering or relating to any machine, process, or combination in which such TI products or services might be or are used. TI currently deals with a variety of customers for products, and therefore our arrangement with the user is not exclusive. TI assumes no liability for applications assistance, customer product design, software performance, or infringement of patents or services described herein.

# **REGULATORY COMPLIANCE INFORMATION**

As noted in the EVM User's Guide and/or EVM itself, this EVM and/or accompanying hardware may or may not be subject to the Federal Communications Commission (FCC) and Industry Canada (IC) rules.

For EVMs **not** subject to the above rules, this evaluation board/kit/module is intended for use for ENGINEERING DEVELOPMENT, DEMONSTRATION OR EVALUATION PURPOSES ONLY and is not considered by TI to be a finished end product fit for general consumer use. It generates, uses, and can radiate radio frequency energy and has not been tested for compliance with the limits of computing devices pursuant to part 15 of FCC or ICES-003 rules, which are designed to provide reasonable protection against radio frequency interference. Operation of the equipment may cause interference with radio communications, in which case the user at his own expense will be required to take whatever measures may be required to correct this interference.

#### General Statement for EVMs including a radio

User Power/Frequency Use Obligations: This radio is intended for development/professional use only in legally allocated frequency and power limits. Any use of radio frequencies and/or power availability of this EVM and its development application(s) must comply with local laws governing radio spectrum allocation and power limits for this evaluation module. It is the user's sole responsibility to only operate this radio in legally acceptable frequency space and within legally mandated power limitations. Any exceptions to this are strictly prohibited and unauthorized by Texas Instruments unless user has obtained appropriate experimental/development licenses from local regulatory authorities, which is responsibility of user including its acceptable authorization.

### For EVMs annotated as FCC – FEDERAL COMMUNICATIONS COMMISSION Part 15 Compliant

#### Caution

This device complies with part 15 of the FCC Rules. Operation is subject to the following two conditions: (1) This device may not cause harmful interference, and (2) this device must accept any interference received, including interference that may cause undesired operation.

Changes or modifications not expressly approved by the party responsible for compliance could void the user's authority to operate the equipment.

#### FCC Interference Statement for Class A EVM devices

This equipment has been tested and found to comply with the limits for a Class A digital device, pursuant to part 15 of the FCC Rules. These limits are designed to provide reasonable protection against harmful interference when the equipment is operated in a commercial environment. This equipment generates, uses, and can radiate radio frequency energy and, if not installed and used in accordance with the instruction manual, may cause harmful interference to radio communications. Operation of this equipment in a residential area is likely to cause harmful interference in which case the user will be required to correct the interference at his own expense.

#### FCC Interference Statement for Class B EVM devices

This equipment has been tested and found to comply with the limits for a Class B digital device, pursuant to part 15 of the FCC Rules. These limits are designed to provide reasonable protection against harmful interference in a residential installation. This equipment generates, uses and can radiate radio frequency energy and, if not installed and used in accordance with the instructions, may cause harmful interference to radio communications. However, there is no guarantee that interference will not occur in a particular installation. If this equipment does cause harmful interference to radio or television reception, which can be determined by turning the equipment off and on, the user is encouraged to try to correct the interference by one or more of the following measures:

- Reorient or relocate the receiving antenna.
- Increase the separation between the equipment and receiver.
- · Connect the equipment into an outlet on a circuit different from that to which the receiver is connected.
- Consult the dealer or an experienced radio/TV technician for help.

#### For EVMs annotated as IC – INDUSTRY CANADA Compliant

This Class A or B digital apparatus complies with Canadian ICES-003.

Changes or modifications not expressly approved by the party responsible for compliance could void the user's authority to operate the equipment.

#### Concerning EVMs including radio transmitters

This device complies with Industry Canada licence-exempt RSS standard(s). Operation is subject to the following two conditions: (1) this device may not cause interference, and (2) this device must accept any interference, including interference that may cause undesired operation of the device.

#### Concerning EVMs including detachable antennas

Under Industry Canada regulations, this radio transmitter may only operate using an antenna of a type and maximum (or lesser) gain approved for the transmitter by Industry Canada. To reduce potential radio interference to other users, the antenna type and its gain should be so chosen that the equivalent isotropically radiated power (e.i.r.p.) is not more than that necessary for successful communication.

This radio transmitter has been approved by Industry Canada to operate with the antenna types listed in the user guide with the maximum permissible gain and required antenna impedance for each antenna type indicated. Antenna types not included in this list, having a gain greater than the maximum gain indicated for that type, are strictly prohibited for use with this device.

Cet appareil numérique de la classe A ou B est conforme à la norme NMB-003 du Canada.

Les changements ou les modifications pas expressément approuvés par la partie responsable de la conformité ont pu vider l'autorité de l'utilisateur pour actionner l'équipement.

#### Concernant les EVMs avec appareils radio

Le présent appareil est conforme aux CNR d'Industrie Canada applicables aux appareils radio exempts de licence. L'exploitation est autorisée aux deux conditions suivantes : (1) l'appareil ne doit pas produire de brouillage, et (2) l'utilisateur de l'appareil doit accepter tout brouillage radioélectrique subi, même si le brouillage est susceptible d'en compromettre le fonctionnement.

#### Concernant les EVMs avec antennes détachables

Conformément à la réglementation d'Industrie Canada, le présent émetteur radio peut fonctionner avec une antenne d'un type et d'un gain maximal (ou inférieur) approuvé pour l'émetteur par Industrie Canada. Dans le but de réduire les risques de brouillage radioélectrique à l'intention des autres utilisateurs, il faut choisir le type d'antenne et son gain de sorte que la puissance isotrope rayonnée équivalente (p.i.r.e.) ne dépasse pas l'intensité nécessaire à l'établissement d'une communication satisfaisante.

Le présent émetteur radio a été approuvé par Industrie Canada pour fonctionner avec les types d'antenne énumérés dans le manuel d'usage et ayant un gain admissible maximal et l'impédance requise pour chaque type d'antenne. Les types d'antenne non inclus dans cette liste, ou dont le gain est supérieur au gain maximal indiqué, sont strictement interdits pour l'exploitation de l'émetteur.

### [Important Notice for Users of this Product in Japan]

# This development kit is NOT certified as Confirming to Technical Regulations of Radio Law of Japan

If you use this product in Japan, you are required by Radio Law of Japan to follow the instructions below with respect to this product:

- Use this product in a shielded room or any other test facility as defined in the notification #173 issued by Ministry of Internal Affairs and Communications on March 28, 2006, based on Sub-section 1.1 of Article 6 of the Ministry's Rule for Enforcement of Radio Law of Japan,
- 2. Use this product only after you obtained the license of Test Radio Station as provided in Radio Law of Japan with respect to this product, or
- 3. Use of this product only after you obtained the Technical Regulations Conformity Certification as provided in Radio Law of Japan with respect to this product. Also, please do not transfer this product, unless you give the same notice above to the transferee. Please note that if you could not follow the instructions above, you will be subject to penalties of Radio Law of Japan.

### Texas Instruments Japan Limited (address) 24-1, Nishi-Shinjuku 6 chome, Shinjuku-ku, Tokyo, Japan

http://www.tij.co.jp

【ご使用にあたっての注】

本開発キットは技術基準適合証明を受けておりません。

本製品のご使用に際しては、電波法遵守のため、以下のいずれかの措置を取っていただく必要がありますのでご注意ください。

- 1. 電波法施行規則第6条第1項第1号に基づく平成18年3月28日総務省告示第173号で定められた電波暗室等の試験設備でご使用いただく。
- 2. 実験局の免許を取得後ご使用いただく。
- 3. 技術基準適合証明を取得後ご使用いただく。

なお、本製品は、上記の「ご使用にあたっての注意」を譲渡先、移転先に通知しない限り、譲渡、移転できないものとします。

上記を遵守頂けない場合は、電波法の罰則が適用される可能性があることをご留意ください。

日本テキサス・インスツルメンツ株式会社 東京都新宿区西新宿6丁目24番1号 西新宿三井ビル http://www.tij.co.jp

### EVALUATION BOARD/KIT/MODULE (EVM) WARNINGS, RESTRICTIONS AND DISCLAIMERS

For Feasibility Evaluation Only, in Laboratory/Development Environments. Unless otherwise indicated, this EVM is not a finished electrical equipment and not intended for consumer use. It is intended solely for use for preliminary feasibility evaluation in laboratory/development environments by technically qualified electronics experts who are familiar with the dangers and application risks associated with handling electrical mechanical components, systems and subsystems. It should not be used as all or part of a finished end product.

Your Sole Responsibility and Risk. You acknowledge, represent and agree that:

- 1. You have unique knowledge concerning Federal, State and local regulatory requirements (including but not limited to Food and Drug Administration regulations, if applicable) which relate to your products and which relate to your use (and/or that of your employees, affiliates, contractors or designees) of the EVM for evaluation, testing and other purposes.
- 2. You have full and exclusive responsibility to assure the safety and compliance of your products with all such laws and other applicable regulatory requirements, and also to assure the safety of any activities to be conducted by you and/or your employees, affiliates, contractors or designees, using the EVM. Further, you are responsible to assure that any interfaces (electronic and/or mechanical) between the EVM and any human body are designed with suitable isolation and means to safely limit accessible leakage currents to minimize the risk of electrical shock hazard.
- 3. You will employ reasonable safeguards to ensure that your use of the EVM will not result in any property damage, injury or death, even if the EVM should fail to perform as described or expected.
- 4. You will take care of proper disposal and recycling of the EVM's electronic components and packing materials.

**Certain Instructions.** It is important to operate this EVM within TI's recommended specifications and environmental considerations per the user guidelines. Exceeding the specified EVM ratings (including but not limited to input and output voltage, current, power, and environmental ranges) may cause property damage, personal injury or death. If there are questions concerning these ratings please contact a TI field representative prior to connecting interface electronics including input power and intended loads. Any loads applied outside of the specified output range may result in unintended and/or inaccurate operation and/or possible permanent damage to the EVM and/or interface electronics. Please consult the EVM User's Guide prior to connecting any load to the EVM output. If there is uncertainty as to the load specification, please contact a TI field representative. During normal operation, some circuit components may have case temperatures greater than 60°C as long as the input and output are maintained at a normal ambient operating temperature. These components include but are not limited to linear regulators, switching transistors, pass transistors, and current sense resistors which can be identified using the EVM schematic located in the EVM User's Guide. When placing measurement probes near these devices during normal operation, please be aware that these devices may be very warm to the touch. As with all electronic evaluation tools, only qualified personnel knowledgeable in electronic measurement and diagnostics normally found in development environments should use these EVMs.

Agreement to Defend, Indemnify and Hold Harmless. You agree to defend, indemnify and hold TI, its licensors and their representatives harmless from and against any and all claims, damages, losses, expenses, costs and liabilities (collectively, "Claims") arising out of or in connection with any use of the EVM that is not in accordance with the terms of the agreement. This obligation shall apply whether Claims arise under law of tort or contract or any other legal theory, and even if the EVM fails to perform as described or expected.

Safety-Critical or Life-Critical Applications. If you intend to evaluate the components for possible use in safety critical applications (such as life support) where a failure of the TI product would reasonably be expected to cause severe personal injury or death, such as devices which are classified as FDA Class III or similar classification, then you must specifically notify TI of such intent and enter into a separate Assurance and Indemnity Agreement.

Mailing Address: Texas Instruments, Post Office Box 655303, Dallas, Texas 75265 Copyright © 2012, Texas Instruments Incorporated

### **IMPORTANT NOTICE**

Texas Instruments Incorporated and its subsidiaries (TI) reserve the right to make corrections, enhancements, improvements and other changes to its semiconductor products and services per JESD46, latest issue, and to discontinue any product or service per JESD48, latest issue. Buyers should obtain the latest relevant information before placing orders and should verify that such information is current and complete. All semiconductor products (also referred to herein as "components") are sold subject to TI's terms and conditions of sale supplied at the time of order acknowledgment.

TI warrants performance of its components to the specifications applicable at the time of sale, in accordance with the warranty in TI's terms and conditions of sale of semiconductor products. Testing and other quality control techniques are used to the extent TI deems necessary to support this warranty. Except where mandated by applicable law, testing of all parameters of each component is not necessarily performed.

TI assumes no liability for applications assistance or the design of Buyers' products. Buyers are responsible for their products and applications using TI components. To minimize the risks associated with Buyers' products and applications, Buyers should provide adequate design and operating safeguards.

TI does not warrant or represent that any license, either express or implied, is granted under any patent right, copyright, mask work right, or other intellectual property right relating to any combination, machine, or process in which TI components or services are used. Information published by TI regarding third-party products or services does not constitute a license to use such products or services or a warranty or endorsement thereof. Use of such information may require a license from a third party under the patents or other intellectual property of the third party, or a license from TI under the patents or other intellectual property of TI.

Reproduction of significant portions of TI information in TI data books or data sheets is permissible only if reproduction is without alteration and is accompanied by all associated warranties, conditions, limitations, and notices. TI is not responsible or liable for such altered documentation. Information of third parties may be subject to additional restrictions.

Resale of TI components or services with statements different from or beyond the parameters stated by TI for that component or service voids all express and any implied warranties for the associated TI component or service and is an unfair and deceptive business practice. TI is not responsible or liable for any such statements.

Buyer acknowledges and agrees that it is solely responsible for compliance with all legal, regulatory and safety-related requirements concerning its products, and any use of TI components in its applications, notwithstanding any applications-related information or support that may be provided by TI. Buyer represents and agrees that it has all the necessary expertise to create and implement safeguards which anticipate dangerous consequences of failures, monitor failures and their consequences, lessen the likelihood of failures that might cause harm and take appropriate remedial actions. Buyer will fully indemnify TI and its representatives against any damages arising out of the use of any TI components in safety-critical applications.

In some cases, TI components may be promoted specifically to facilitate safety-related applications. With such components, TI's goal is to help enable customers to design and create their own end-product solutions that meet applicable functional safety standards and requirements. Nonetheless, such components are subject to these terms.

No TI components are authorized for use in FDA Class III (or similar life-critical medical equipment) unless authorized officers of the parties have executed a special agreement specifically governing such use.

Only those TI components which TI has specifically designated as military grade or "enhanced plastic" are designed and intended for use in military/aerospace applications or environments. Buyer acknowledges and agrees that any military or aerospace use of TI components which have *not* been so designated is solely at the Buyer's risk, and that Buyer is solely responsible for compliance with all legal and regulatory requirements in connection with such use.

TI has specifically designated certain components as meeting ISO/TS16949 requirements, mainly for automotive use. In any case of use of non-designated products, TI will not be responsible for any failure to meet ISO/TS16949.

| Products                     |                         | Applications                  |                                   |
|------------------------------|-------------------------|-------------------------------|-----------------------------------|
| Audio                        | www.ti.com/audio        | Automotive and Transportation | www.ti.com/automotive             |
| Amplifiers                   | amplifier.ti.com        | Communications and Telecom    | www.ti.com/communications         |
| Data Converters              | dataconverter.ti.com    | Computers and Peripherals     | www.ti.com/computers              |
| DLP® Products                | www.dlp.com             | Consumer Electronics          | www.ti.com/consumer-apps          |
| DSP                          | dsp.ti.com              | Energy and Lighting           | www.ti.com/energy                 |
| Clocks and Timers            | www.ti.com/clocks       | Industrial                    | www.ti.com/industrial             |
| Interface                    | interface.ti.com        | Medical                       | www.ti.com/medical                |
| Logic                        | logic.ti.com            | Security                      | www.ti.com/security               |
| Power Mgmt                   | power.ti.com            | Space, Avionics and Defense   | www.ti.com/space-avionics-defense |
| Microcontrollers             | microcontroller.ti.com  | Video and Imaging             | www.ti.com/video                  |
| RFID                         | www.ti-rfid.com         |                               |                                   |
| OMAP Applications Processors | www.ti.com/omap         | TI E2E Community              | e2e.ti.com                        |
| Wireless Connectivity        | www.ti.com/wirelessconr | nectivity                     |                                   |

Mailing Address: Texas Instruments, Post Office Box 655303, Dallas, Texas 75265 Copyright © 2013, Texas Instruments Incorporated